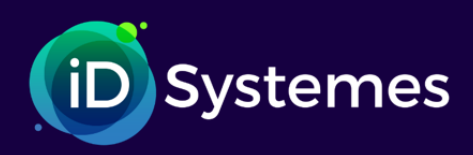

**Information**:

# **Les News**

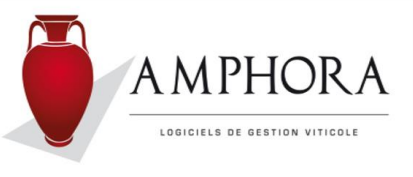

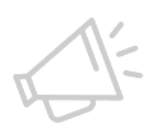

#### Information

Information

La référence ZOHO qui apparait en regard de chaque correction ou amélioration correspond à la référence sous laquelle était décrite cette demande de modification dans un logiciel de suivi des améliorations AMPHORA. Comme le suivi des demandes de services clients, ce logiciel permet de communiquer avec l'équipe de développement et de suivre ainsi toutes les évolutions faites.

**<u>Remarque</u>**: Si vous n'avez pas installé la(les) version(s) précédente(s), vous pouvez installer directement la dernière version, mais il est indispensable que vous preniez connaissance de la totalité des descriptifs, avant l'installation de toute nouvelle version. Ceux-ci restent accessibles via le portail de services.

Nous vous rappelons que, suite à l'installation d'une nouvelle version, lors du 1<sup>er</sup> lancement du logiciel, celui-ci effectuera les traitements nécessaires sur les bases de données afin de les mettre à niveau par rapport aux besoins de la version et d'effectuer certains traitements automatiques de mises à jour ou de recalcul de certaines données. Le temps nécessaire à ces traitements peut être relativement long, selon le nombre de dossiers et les volumes à traiter.

Il faut donc veiller à laisser les traitements se dérouler dans les meilleures conditions et ne pas les interrompre (si possible, arrêter les autres applications et logiciels).

# Point technique :

Le logiciel Amphora est développé avec un outil de développement appelé Windev. Cet outil, comme tous les logiciels, évolue dans le temps en fonction des avancées techniques.

Donc cette version embarque des outils plus récents. Nous allons décrire les différents points qui vont changer pour vous au niveau de l'environnement.

### Lors de l'installation :

Ancienne fenêtre :

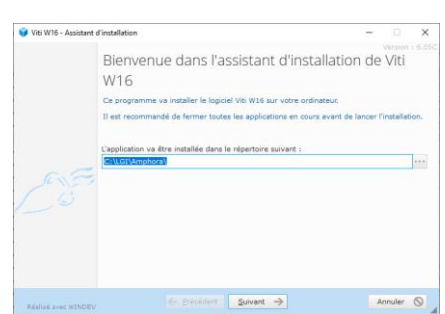

Le nom du logiciel change. Jusqu'alors il se nommait VITI W16.EXE Et la sauvegarde SVG\_VITI W16.EXE

#### Nouvelle fenêtre :

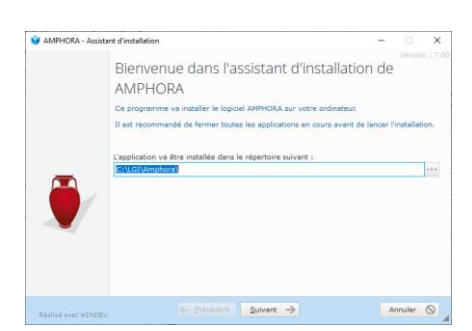

Pour devenir AMPHORA .EXE Et la sauvegarde SVG\_AMPHORA.EXE

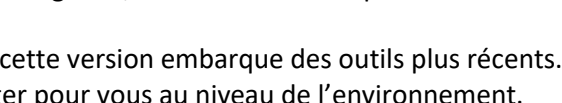

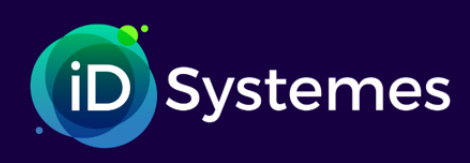

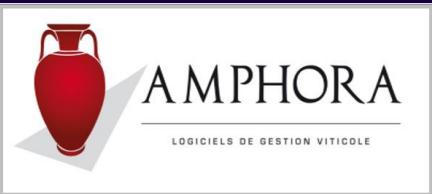

Les nouvelles icônes sont posées sur le bureau et pour des raisons de sécurité, les anciennes n'ont pas été supprimées mais conservées. Cependant elles ne sont plus fonctionnelles.

Si par erreur on clique sur une ancienne icône, voici le message d'erreur qui apparait :

| Viti W16 |                                                                                                    |                       |
|----------|----------------------------------------------------------------------------------------------------|-----------------------|
|          | Cette application a besoin de la version du framework WinDev pour<br>fonctionner.<br>Il n'est pas installé sur votre machine.<br>Voulez-vous le télécharger depuis le site pcsoft fr ? |                       |
|          | 160057k                                                                                                    |                       |
| PCSOFT   | OK Annuler                                                                                                    | Cliquer sur [Annuler] |

Par la suite vous pourrez supprimer ces icônes obsolètes.

NOTA : Pour ceux, qui ont mémorisé les icônes dans la barre des tâches, il faut d'abord enlever les anciennes icônes puis faire glisser les nouvelles à leur place.

### Prévisualisation des documents :

La fenêtre change.

Voici l'ancienne dans laquelle toutes les fonctions sont affichées

| D Récapitulatif des Ventes                                                                                                    |                                                                                                    |
|----------------------------------------------------------------------------------------------------|----------------------------------------------------------------------------------------------------|
| 🔐 🚔   📑   🔝   💽   📰   100 % 🖂 🗩 💬 🥬   🕎   🙌 💠 💶 /1 🗠                                                                                                    |                                                                                                    |
| 👿 🗶 🌍 🔤 📄 🍙 🕼 🗠 🤉 📝 🎵 🗔 📰 🗖 🚄 🥥                                                                                                    |                                                                                                    |
| Rechercher : Image: Second second s |                                                                                                    |
|                                                                                                    | Récapitulatif des Ventes     Domaine de La Colombière     Date :   12/04/2022     Familles Clients   I     Particuliers France   I     Particuliers France   Particuliers Etranger     Cavistes Revendeurs France   Importateurs     Restaurateurs   Achat en ligne     Négociants   Particuliers E-mail     Autres   Spécial     Totalisations EUR   I |

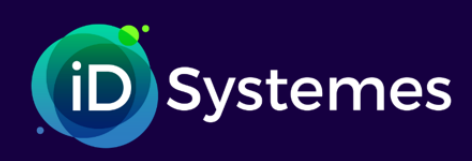

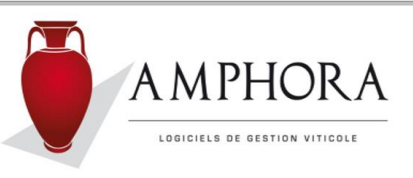

#### Et voici la nouvelle :

| Journal des \          | /entes             |          |                     |               |                                                     |                                         |                                                                 |                                                                                |
|------------------------|--------------------|----------|---------------------|---------------|-----------------------------------------------------|-----------------------------------------|-----------------------------------------------------------------|--------------------------------------------------------------------------------|
| 💿 Aper                 | rçu 🖶 Imprimer     | Exporter | O Rechercher        | 💉 Annoter     |                                                     |                                         |                                                                 |                                                                                |
| Lancer<br>l'impression | PDFCreator<br>Prêt | nante    | Couleur Recto-verso | Noir et blanc | Toutes les pages Page courante Pages 1-10, 25-30, 3 | 35                                      | Copies                                                          | 1 🖕<br>nblées                                                                  |
|                        |                    |          |                     |               |                                                     | Joi<br>Dom<br>Date<br>F/A<br>FA<br>Réca | urnal d<br>naine de La<br>: 12.04.<br>Facture<br>10800<br>10801 | es Ventes (<br>Colombière<br>/2022<br>Client<br>ACR Louis FRAISS<br>ACB Louise |

Dans cette dernière, les fonctions ont été reclassées et regroupées sous différents onglets.

Exemple, pour générer un PDF il faut d'abord cliquer sur l'onglet « Exporter » puis choisir dans le ruban nouvellement affiché la fonction de votre choix.

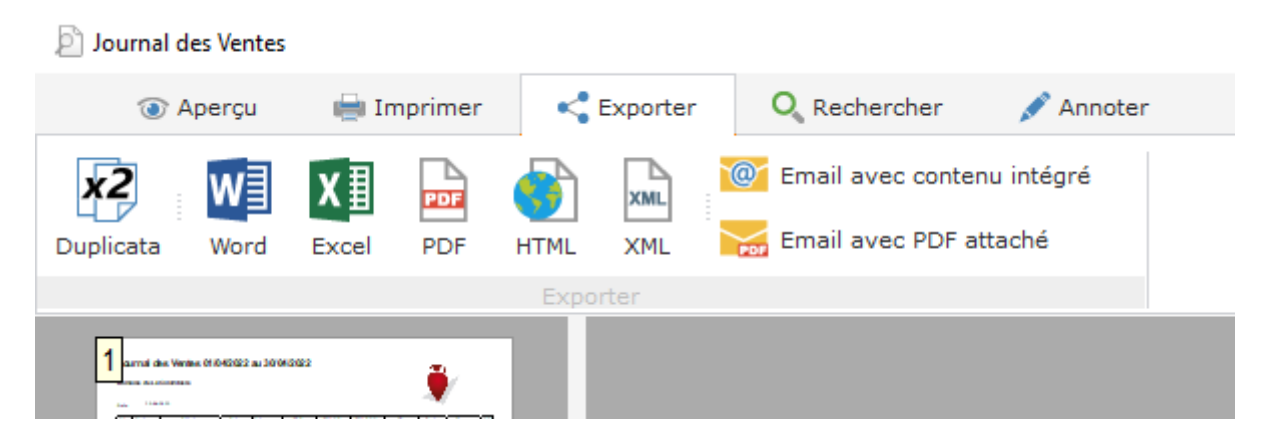

Cette nouvelle prévisualisation de documents s'est avérée au cours de ces derniers mois plus efficace et surtout plus fiable que celle remplacée.

Quelques sites plus sensibles qui observaient des plantages assez fréquents lors de la création de PDF ont été mis à jour en pré validation et n'ont plus constaté de nouveaux troubles depuis.

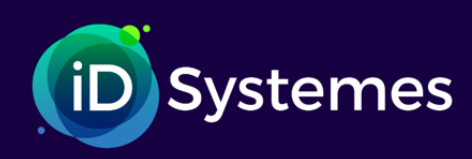

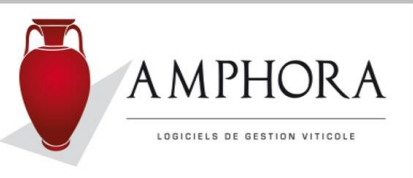

# **Cette version apporte :**

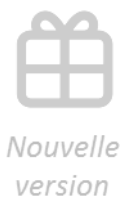

### Entrées/Sorties multilignes (réf. AV-29) :

Dans ces 2 fonctionnalités, les matières sèches n'étaient pas prises en compte. Cela est maintenant possible.

Il est possible de panacher produits viticole (appellation-millésime) et matières sèches dans la même saisie.

Les matières sèches de type « Nomenclature » ne sont pas traitées.

#### 🖊 🔰 Sauvegarde des bases (réf. AV-65) :

Du fait des différentes évolutions concernant les versions de SQL et du logiciel Amphora, nous avons décidé de faire apparaitre un maximum d'informations dans le nom du fichier compressé issu de la sauvegarde faite.

Jusqu'alors le nom était : BackupAmphora-AAMMJJ- HHhMM.Zip" Il devient : BackupAmphora-AAMMJJ- HHhMM-V7.01A-SQL2012.Zip" Où :

- 1. AAMMJJ correspond à la date de sauvegarde sous forme An-mois-jour
- 2. HHhMM correspond à l'heure et minutes.
- 3. V7.01A correspond à la version Amphora
- 4. SQL2012 correspond à la version du logiciel SQL installé sur votre PC

#### 🖊 🔰 Gestion de l'en-cours (réf. AV-91) :

<sup>CP</sup> Une colonne a été rajoutée. C'est le reste à payer qui est calculé (montant de la commande déduction faite des encaissements qui lui ont été attribué) puis visualisé permettant ainsi de savoir d'un seul coup d'œil quelles sont les commandes pouvant partir (pour ceux qui exigent un paiement anticipé).

Dans la partie haute de la fenêtre, une sélection sur le délai a été ajoutée. Ainsi on peut demander les commandes dont le délai est compris entre le JJ /MM/AAAA et le JJ/MM/AAAA.

| <b>8</b> 5 ( | Gestion de l'E | ncours     |                 |                         |                       |                           |          |              |                  |                                                                |                    | -      |               | X    |
|--------------|----------------|------------|-----------------|-------------------------|-----------------------|---------------------------|----------|--------------|------------------|----------------------------------------------------------------|--------------------|--------|---------------|------|
| COL          | mmandes        |            |                 |                         |                       |                           |          |              |                  |                                                                |                    |        | _             |      |
|              | Fa Causa       | 0.00       |                 |                         |                       |                           |          | Transpo      | rteur            | <to< td=""><td>us&gt;</td><td></td><td></td><td>-</td></to<>   | us>                |        |               | -    |
| <u> </u>     | Ell Cours      | O loutes   | un datt da      | Frankricka              |                       |                           |          | Représe      | ntant            | <to< td=""><td>us&gt;</td><td></td><td></td><td>-</td></to<>   | us>                |        |               | -    |
| Pre          | paree          |            | xpediee         | racturee                |                       | JAE/USA edites            | ~ -      | Action o     | ommerciale       | <to< td=""><td>utes&gt;</td><td></td><td></td><td>-</td></to<> | utes>              |        |               | -    |
| <u> </u>     | Out 🔘 Non      |            | Out 🔾 Non       | • Tous Out O Non (      | Tous                  | Out O Non                 | • Tous   | Dépot        |                  | <to< td=""><td></td><td></td><td></td><td>-</td></to<>         |                    |        |               | -    |
| Dél          | lai            |            | _               |                         |                       |                           |          |              |                  |                                                                |                    |        |               |      |
| 0            | Sans délai     | C Echéar   | nce moins de    | jour(s) 🛛 🔿 Délai dépa  | ssé 🧿                 | Tous                      |          |              |                  |                                                                |                    |        |               |      |
|              | Tous/Aucun     | Dont le dé | lai est compris | s entre 🔛 🖶             | et                    | <b></b>                   | Périod   | le prédéfini | e 🔻              |                                                                | Afficher           |        |               |      |
| Sel          | N°<br>Commande | Date 🔍     | Code client Q   | Nom livraison Q         | Date Liv.<br>Souhaité | . Préparation<br>e éditée | Expédiée | Facturée     | DAE/DSA<br>édité | Nb<br>Colis                                                    | Valeur<br>Commande | Devise | Reste à payer | -    |
| Г            | 4350           | 10/05/2022 | JOHN            | JOHN And Co             |                       |                           |          |              |                  | 2                                                              | 19.15              | DOLLAR | 19.           | 11 🔺 |
| Г            | 4347           | 09/05/2022 | AELLEN          | AELLEN                  |                       |                           |          |              |                  | 20                                                             | 864.00             | EUR    | 364.          | .00  |
| Г            | 4345           | 02/05/2022 | ABISSAL         | ABISSAL René            |                       | 0                         |          |              | •                | 4                                                              | 287.82             | EUR    | 287.          | .82  |
| Г            | 4344           | 05/04/2022 | ASENSIO         | ASENSIO Bernard         |                       |                           |          |              | •                | 9                                                              | 49 565.30          | EUR    | 49 565.       | .30  |
| Г            | 4343           | 04/04/2022 | ABC             | du RHUM ABC             |                       |                           |          |              | •                | 10                                                             | 864.76             | EUR    | 864.          | .76  |
| Г            | 4342           | 01/03/2022 | LE BOUGNAT      | Restaurant 'LE BOUGNAT' |                       |                           |          |              |                  | 22                                                             | 1 368.00           | EUR    | 718.          | .00  |
|              |                |            |                 |                         |                       | _                         |          |              | -                |                                                                |                    |        |               | -1   |

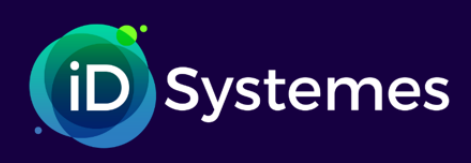

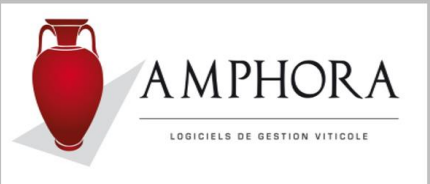

## 🖊 🔹 Remise à la ligne (réf. AV-963 et AV-1062) :

Il est maintenant possible d'enregistrer une remise spécifique au niveau de chaque ligne de la commande ou d'une facture immédiate.

Cette remise ne remplace en rien la remise globale déjà traitée mais vient en plus et ce, en premier calcul.

Pour saisir une remise sur une ligne il faut passer par le bouton « Détail » permettant d'enregistrer des informations complémentaires au niveau de la ligne :

| 찬 Détail du vin cor                  | mmandé                |                 | – 🗆 X      |  |  |  |  |  |  |  |
|--------------------------------------|-----------------------|-----------------|------------|--|--|--|--|--|--|--|
| Bouteilles de Bourgogne Aligoté 2017 |                       |                 |            |  |  |  |  |  |  |  |
| Libellé Suite 1                      |                       |                 |            |  |  |  |  |  |  |  |
| Libellé suite 2                      |                       |                 |            |  |  |  |  |  |  |  |
| Quantité                             | 24 Bouteille          | Finition        |            |  |  |  |  |  |  |  |
| Unité colisage                       | 6                     |                 | utre 💿 CRD |  |  |  |  |  |  |  |
|                                      |                       |                 |            |  |  |  |  |  |  |  |
| Prix Unitaire                        | 8.00 TTC              | Prix de revient | 0.0000 HT  |  |  |  |  |  |  |  |
|                                      |                       |                 |            |  |  |  |  |  |  |  |
| Taux remise                          | 10.00 %               | Coef. Fidélité  | 0          |  |  |  |  |  |  |  |
| Commission                           | 15.00 %               | -               |            |  |  |  |  |  |  |  |
|                                      |                       |                 |            |  |  |  |  |  |  |  |
|                                      |                       |                 |            |  |  |  |  |  |  |  |
|                                      |                       |                 |            |  |  |  |  |  |  |  |
|                                      |                       |                 |            |  |  |  |  |  |  |  |
| CENCOR : AFENELO Revente             |                       |                 |            |  |  |  |  |  |  |  |
| Code CENCOD                          | Codo à barro incorrer |                 |            |  |  |  |  |  |  |  |
| CODE GENCOD                          | coue a parre inconnu  |                 |            |  |  |  |  |  |  |  |
|                                      |                       |                 |            |  |  |  |  |  |  |  |
|                                      |                       |                 |            |  |  |  |  |  |  |  |
|                                      |                       |                 | 🛫 👗 i      |  |  |  |  |  |  |  |

En ce qui concerne le rendu sur le document facture, deux possibilités vous sont proposées :

# 1 - Affichage de la remise en fin de ligne (par défaut) :

Voici un exemple :

| Qté | Désignation                                | V A | P.U HT | Montant HT |
|-----|--------------------------------------------|-----|--------|------------|
|     |                                            |     |        |            |
| 120 | Bouteilles de Beaujolais Villages 2021 -5% | 1   | 10.00  | 1 140.00   |
| 12  | Bouteilles de Bourgogne rouge 2018         | 1   | 7.50   | 90.00      |
|     |                                            |     |        |            |

Dans ce cas les quantités et prix sont ceux issus de la saisie. Le montant de la ligne en revanche, lui est remisé et le taux appliqué est affiché en fin de la désignation du produit.

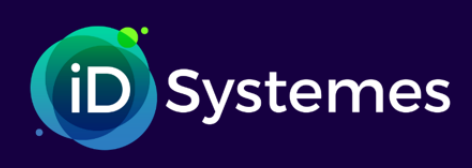

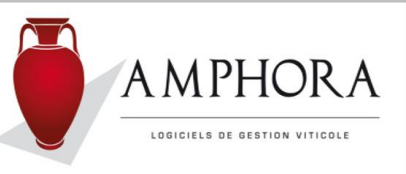

### 2 - Affichage d'une ligne complémentaire :

Selon le même exemple :

| Qté | Désignation                                                                                          | V<br>A | P.U HT | Montant HT |
|-----|----------------------------------------------------------------------------------------------------|--------|--------|------------|
|     |                                                                                                    |        |        |            |
| 120 | Bouteilles de Beaujolais Villages 2021<br>(PU de base : 10.00 - Remise ligne : 5 % - PU net : 9.500) | 1      | 9.50   | 1 140.00   |
| 12  | Bouteilles de Bourgogne rouge 2018                                                                   | 1      | 7.50   | 90.00      |

Pour déterminer le choix de présentation que vous préférez, il faut aller mettre à jour cette option dans le paramétrage des Factures en cochant ou décochant la case « Impression remise ligne sur ligne complémentaire ».

| 🌆 Paramètres Facture                                                                                    | 0                        |                                                                                                    | – 🗆 X                |  |  |  |  |  |
|----------------------------------------------------------------------------------------------------|--------------------------|----------------------------------------------------------------------------------------------------|----------------------|--|--|--|--|--|
| Impression de l'adresse de la société                                                                   | Format du numé           | o de facture <aucun></aucun>                                                                                                    | · ·                  |  |  |  |  |  |
| ✓ Edition du transporteur sur la facture                                                                | Facture soldée           | si reste dû inférieur à                                                                                                    |                      |  |  |  |  |  |
| Edition de l'adresse de livraison si différente                                                         | Montant minim            | m pour paiement par traite                                                                                                    |                      |  |  |  |  |  |
| (et si il ne s'agit pas d'un "enlevement client")                                                       | Nombre de liass          | es par défaut                                                                                                    | 1                    |  |  |  |  |  |
| pour les autres factures                                                                                | Textes à faire a         | pparaitre sur la facture dans le cas d                                                                                                    | e:                   |  |  |  |  |  |
| Edition du poids total et nombre de colis                                                               | - Cadeau                 | Offert                                                                                                    |                      |  |  |  |  |  |
|                                                                                                    | - Echantillo             | s Echantillons - Produits non destin                                                                                                    | és à la vente.       |  |  |  |  |  |
|                                                                                                    | Entete libre             |                                                                                                    |                      |  |  |  |  |  |
| Pour les paiements à échéance mention "Avant le" au lieu                                                | de "Au" Bas libre (*)    | Vins issus de raisins en Agriculture Bi                                                                                                    | iologique FR-125-10  |  |  |  |  |  |
| Mention "à réception" si pas d'échéance                                                                 | Si factures en l         | ngue anglaise, nombre de factures er                                                                                                    | n français 2         |  |  |  |  |  |
| Application de la loi relative aux modes de paiement                                                    | Et mention en p          | ied de facture                                                                                                    | Product of France    |  |  |  |  |  |
| Impression des clauses de pénalités de retard                                                           | Les factures sa          | ns échéances, doivent être payées so                                                                                                    | ous 8 Jours          |  |  |  |  |  |
| Impression des montants HT si tarif TTC                                                                 | Impression               | du représentant 📃 Impressio                                                                                                    | n du dépôt de sortie |  |  |  |  |  |
| Impression dynamique du bas de facture                                                                  | Impression               | Impression des numéros de lots Impression remise ligne sur ligne complémentaire                                                                                 |                      |  |  |  |  |  |
| Texte concernant l'escompte pour paiement anticipé                                                      | Tex                      | te concernant les pénalités de retard                                                                                                    |                      |  |  |  |  |  |
| Un escompte de 1,5% par mois sera déduit pour tout paiemer                                              | it anticipé. (Cf. 🔺 To   | . (Cf. 🔺 Toute somme, y compris l'acompte, non payée à sa date d'exigibilité produira 🔺                                                                         |                      |  |  |  |  |  |
| (01 du 31/12/92)                                                                                        | lé                       | de plein droits des interets de retard equivalents au triple du taux d'interet<br>légal de l'année en cours ainsi que le paiement d'une somme forfaitaire de 40 |                      |  |  |  |  |  |
|                                                                                                    | ▼ Et                     | ros dûe au titre des frais de recouvre                                                                                                    | ement. 💌             |  |  |  |  |  |
| Texte concernant les confirmations de commande                                                          |                          |                                                                                                    |                      |  |  |  |  |  |
| 😵 🔏 🖹 😭 Arial 🔻 10 🔻                                                                                    | Noir - G I S             | ₽≣≣≣                                                                                                    |                      |  |  |  |  |  |
| Cher client,                                                                                            |                          | •                                                                                                    | -                    |  |  |  |  |  |
| Des la précente, nous accusents récontion de votre                                                      | eenmende. Elle vient d'â | e enceristráe aben neus sous                                                                                                    |                      |  |  |  |  |  |
| le <datecde> sous le numéro <numcde>.</numcde></datecde>                                                | commande. Elle vient de  | re enregistree chez nous sous                                                                                                    | -                    |  |  |  |  |  |
|                                                                                                    |                          |                                                                                                    | -1                   |  |  |  |  |  |
| Pour inserer la date de comande et louis port par any any despersive despersive date de confirmation de |                          |                                                                                                    |                      |  |  |  |  |  |
| commande, vous devez insérer <numcde> et/ou <datecde> .</datecde></numcde>                              | •                        |                                                                                                    |                      |  |  |  |  |  |
| EX : Commande II <numcde> enregistree le <dâtecde></dâtecde></numcde>                                   |                          |                                                                                                    | A AA                 |  |  |  |  |  |
|                                                                                                    |                          |                                                                                                    | 🖉 🗶 🖌 🖉              |  |  |  |  |  |

### Option WID et colisage à la ligne (réf. AV-1005) :

Lors d'une saisie de Commande, Avoir, Facture immédiate, en cas de saisie initiale ou de modification, si :

- L'option WID est activée
- L'option "Colisage à la ligne" est activée
- Si saisie du produit en tapant son code et non pas en passant par la liste (bouton "+ vert")
- Si le contenant est Litre (ou plus largement de type "Vrac"),
- la validation de la ligne n'est pas possible.

Le problème se matérialise par le fait qu'il est impossible de valider le détail de la ligne par le "V. Vert", ni d'abandonner par la "croix rouge".

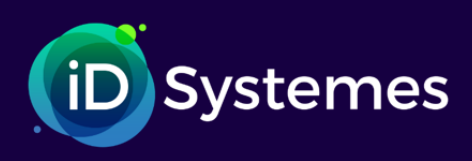

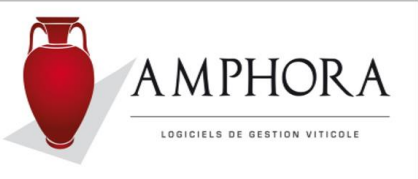

# Saisie d'un paiement en facture immédiate (réf. AV-1018) :

Lors d'une saisie de Facture immédiate, dans l'onglet « Paiements » si aucun choix n'était fait dans la liste des modes de paiements proposée et en cas de CLIC de la souris en dehors de la zone de saisie pour revenir sur le détail des produits, un plantage pouvait être constaté. Ceci est maintenant corrigé.

# ↓ DEB Connexion à Gamma (réf. AV-1032) :

Après avoir cliqué sur le bouton permettant de faire un [Export DEB Prodouane], un message vous signale la fin de ce traitement.

Le message suivant a été ajouté afin que, selon votre réponse, le système se connecte automatiquement au site des Douanes.

| Déclaration | d'échanges de Biens                                                                       | $\times$ |
|-------------|-------------------------------------------------------------------------------------------|----------|
| ?           | Souhaitez-vous que le logiciel vous dirige<br>automatiquement vers le portail "prodouane" | '?       |
|             | <u>Qui</u> <u>N</u> on                                                                    |          |

# **Degré des fiches produits (réf. AV-1033)** :

Pour donner suite à la demande d'un utilisateur à qui les douanes ont demandé de gérer les alcools en vrac sur un produit "MP\_SPIRITUEUX" avec un degré à 100 % (cas de volumes uniquement exprimés en VAP et pour lesquels volume effectif = volume d'alcool pur) le champ permettant d'enregistrer les degrés au niveau de la fiche produit a été agrandi.

# Edition des produits avec nomenclature (réf. AV-1034) :

Petite cosmétique apportée lors de l'impression des produits avec nomenclature sur les principaux documents qui sont Factures, Avoirs, Confirmations de commande.

- Si la quantité est 1 : la mention « Comprenant : » apparait avant de décrire les éléments inclus dans la nomenclature,
- Si la quantité est supérieure à 1 : cette mention devient « Comprenant chacun(e) : »

| Qté | Désignation                                                                                                    | V A | P.U TTC | Montant TTC |
|-----|----------------------------------------------------------------------------------------------------|-----|---------|-------------|
| 3   | Coffret "Découverte"<br>Comprenant chacun(e) :                                                                                                    | 1   | 45.00   | 135.00      |
|     | 1 Bouteille de Bourgogne Aligoté 2010<br>1 Bouteille de Côtes du Rhône rouge 2010<br>1 Bouteille de Crémant de Bourgogne                                                      |     |         | <u></u>     |
| 1   | Coffret de Noël<br>Comprenant :<br>1 Bouteille de Côtes du Rhône rouge 2013<br>2 Bouteilles de Bourgogne Aligoté 2008<br>Cuvée Vieilles Vignes<br>5 Pot de confiture de mures | 1   | 120.00  | 120.00      |

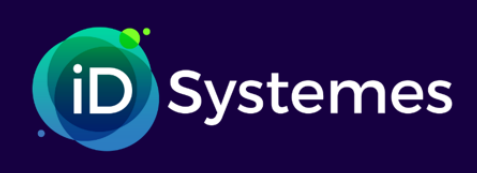

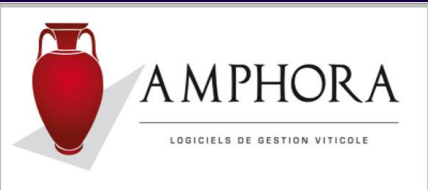

# **4** Recherche avancée par la loupe générale (réf. AV-1038) :

Par la loupe générale positionnée au bas des fenêtres permettant de rechercher soit un client ou un produit, il est possible de mettre des critères de sélection.

Exemple sur une recherche Client :

| Recherche | avancée  |   |   |
|-----------|----------|---|---|
| Critère 1 | wxwxcvcv |   |   |
|           | C ET OU  |   |   |
| Critère 2 | ΤΥυΤΥυ   |   |   |
|           |          | ¥ | - |

Dans le cas de recherche infructueuse un message signalait qu'aucun élément n'avait été trouvé. Maintenant ce message rappelle quels étaient les critères de recherche :

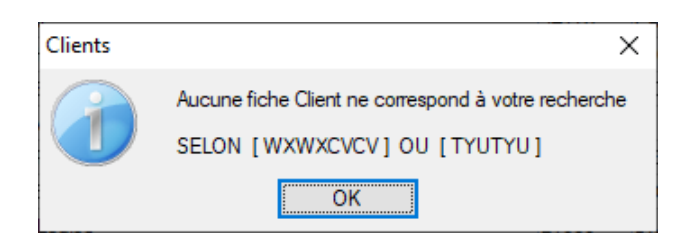

# 🕹 🛛 Gestion de l'en-cours (réf. AV-1039) :

Dans la fenêtre de la gestion de l'en-cours il est possible de sélectionner plusieurs commandes qui toutes ne sont pas forcément visibles toutes ensemble et ce, pour les expédier, les facturer, etc.

Pour les cas de facturation et d'annulation de commandes, un message vous demandait de confirmer la poursuite du traitement.

Ce message a été amélioré. Il précise maintenant le nombre de commandes concernées par la sélection faite.

# Détail des commandes, ascenseur horizontal (réf. AV-1040) :

Dans la fenêtre du détail des commandes un ascenseur horizontal a été ajouté. Cet ascenseur permet d'avoir en visuel des informations non visibles directement.

Ces informations sont pour l'instant :

- Le taux de remise
- Le taux de commission représentant
- Le prix de revient.

Toutes ces informations ne peuvent pas être mise à jour directement dans la grille mais toutes peuvent être rectifiées en passant par la fenêtre [Détail] de chaque ligne produit.

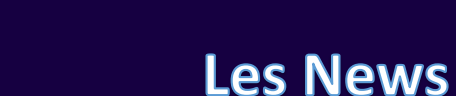

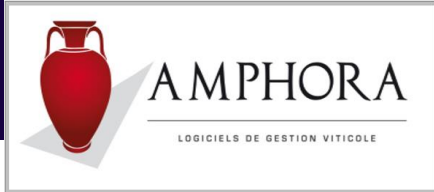

## Gestion des affectations représentants (réf. AV-1041) :

Dans la gestion des affectations clients, la fenêtre de sélection permet de trier le contenu des éléments de façon croissante ou décroissante selon que l'on clique sur les titres des différentes colonnes de la fenêtre.

Ces fonctionnalités ont été reportées dans la fenêtre de la gestion des affectations des représentants.

### Fidélité clients (réf. AV-1043) :

vstemes

Si l'option "Fidélité" est activée, à partir de la fiche client il est possible de consulter le détail des lignes de fidélité (Bouton "Fidélité" en bas de la fenêtre client).

| 贅 Consulter mouvement fidélité                              |            |                       |                        |                  |                  | -            | ×  |
|-------------------------------------------------------------|------------|-----------------------|------------------------|------------------|------------------|--------------|----|
| Filtrer                                                     |            |                       |                        |                  |                  |              |    |
| Code Client                                                 | Solo       | le points             | 186                    |                  | ints             | 1 182        |    |
| Date Opération Du                                           | 📑 Тур      | e MVT                 | •                      |                  |                  |              |    |
| Au                                                          |            | Ignorer les clients d | dont les soldes sont à | żéro             |                  | Affiche      | r  |
| <sup>™</sup> Date Opération <sup>Q</sup> N° chèque Fidélité | N° pièce 🔍 | Points acquis 🔍       | Points utilisés 🔍      | Valeur acquise 🔍 | Valeur chèques 🔍 | DateValidité | ۹. |
| 01/10/2021                                                  | 26 009 639 |                       | 996                    |                  | 996              | 04/10/20     | 21 |
| 01/10/2021                                                  | 26 009 639 | 176                   |                        | 176              |                  |              |    |
| 01/10/2021                                                  | 26 009 638 | 53                    |                        | 53               |                  |              |    |
| 27/09/2021                                                  | 26 009 553 | 191                   |                        | 191              |                  |              |    |
| 17/09/2021                                                  | 26 009 305 | 76                    |                        | 76               |                  |              |    |
| 25/08/2021                                                  | 26 008 520 | 95                    |                        | 95               |                  |              |    |
| 16/09/2020                                                  | +++++      | 76                    |                        | 76               |                  |              |    |
| 27/08/2020                                                  | +++++      | 95                    |                        | 95               |                  |              |    |
| 29/09/2019                                                  | 57 905 032 |                       | 498                    |                  | 498              | 30/09/20     | 19 |
| 29/09/2019                                                  | 57 905 032 | 130                   |                        | 130              |                  |              |    |
| 29/09/2019                                                  | 57 905 031 | -130                  |                        | -130             |                  |              |    |

Le numéro de pièce a été agrandi de façon à permettre d'afficher des numéros de pièce de 10 caractères.

Dans l'exemple ci-dessus et avant correction, si le numéro de pièce excédait 8 caractères des "+++++" apparaissaient en lieu et place dans la colonne.

# Fiches appellations taxes n°2 (réf. AV-1044) :

Dans la fiche appellation, onglet "Général", lorsqu'on change la catégorie de taxation, les 2 taxes se mettent à jour (taxe 1 / *Droits indirects*, taxe 2 / *Autres taxes*).

Selon les manipulations, si un produit avait été qualifié comme alcool (donc avec 2 taxes) et que on le requalifiait en vin tranquille la 1<sup>ère</sup> taxe était mise à jour mais la seconde n'était pas effacée. Ceci est maintenant corrigé.

### Impression du transporteur sur la facture (réf. AV-1048) :

Dans certains cas le transporteur n'était pas imprimé sur la facture alors que l'information était demandée.

Ce dysfonctionnement est maintenant corrigé.

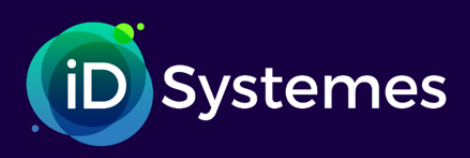

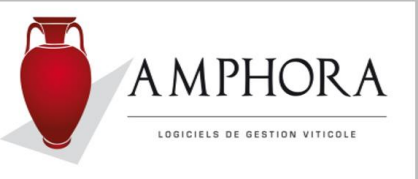

## Port sur proforma alors que commande Franco (réf. AV-1051) :

Dans le cas d'une commande initialement enregistrée avec du port, si par la suite des modifications concernant les règles du port étaient enregistrées, le système ne recalculait pas l'intégralité de la facture.

Si une proforma était demandée à ce moment, elle reprenait tous les éléments initiaux. Ensuite lors de la facturation, la facture reprenait bien tous ces éléments, recalculait et imprimait une facture correcte mais qui pouvait être différente de la proforma.

## **Calcul du port sur commande lors de l'expédition (réf. AV-1055 et AV-1064) :**

Revisite complète des différents cas de calcul du port selon que l'on soit :

- Enlèvement client ou pas
- Avec présence ou pas d'un transporteur
- Selon les différents types « Avancé », « Franco » ou « Du ».
- Frais de port manuel ou pas.

#### Initialisation case « Enlèvement client » (réf. AV-1056) :

Cela existait et fonctionnait dans le passé. Cette particularité a été perdue lors de la mise en place de la version 6.05D.

Lors de la saisie d'une facture immédiate, on initialise la case "Enlèvement client" par celle de l'option définie au niveau des paramètres généraux.

Ceci fonctionne à nouveau.

*Saisie d'un paiement dans une commande ou facture immédiate (réf. AV-1058) :* Revisite de la fenêtre saisie d'un paiement au titre de la commande :

| Détail de la commande | Consigne | es Document | ts Échéances | Paiements   | Information   | ns          |   |                |     |   |
|-----------------------|----------|-------------|--------------|-------------|---------------|-------------|---|----------------|-----|---|
| Paiements             |          |             |              |             |               |             |   |                |     |   |
| Mode Paiement         | ſ        | Date        | Montant      | Numé<br>chè | rode 🔍<br>que | Nom du tiré | ٩ | Banque du tiré | ۹ 🖬 |   |
| Chèque                | 22/      | 03/2022     | 150.         | 00          |               |             |   |                | ^   |   |
|                       |          |             |              |             |               |             |   |                |     | [ |
|                       |          |             |              |             |               |             |   |                | _   |   |
|                       |          |             |              |             |               |             |   |                | _   |   |

Afin que les boutons : [+ Vert] ne s'affiche que si dans le compte client un ou plusieurs paiements ne sont pas affectés à une commande ou facture et [X Rouge] ne s'affiche que si un paiement est déjà présent dans la commande.